## SCOPUS: optimise your profile in simple steps

You can look up your Scopus profile at <u>www.scopus.com/freelookup/form/author.uri</u> by searching for your name or ORCID. However, to access more functionalities and edit your profile **you'll need to sign in** through University Shibboleth.

- 1. Go to <u>www.scopus.com</u> and **sign in**.
- 2. Search for your name

| Brought to you by University of Aberdeen Scopus                                                                                                    | L.<br>Q. Search Lists Sources SciVal↗ ⑦ ፹ Create account Sig | n in |
|----------------------------------------------------------------------------------------------------|--------------------------------------------------------------|------|
| Search for an author profile                                                                                                    |                                                              |      |
| Scopus is the world's largest abstract and citation database of peer-reviewed research literatu<br>from more than 5,000 international publishers.<br>You can use this free author lookup to search for any author; or, use the Author Feedback WI<br>Author Profile.<br>Register for your unique ORCID and use Scopus to Import your records. | re. With over 22,000 titles<br>2ard to verify your Scopus    | x    |
| Author last name 2.                                                                                                    | Author first name                                            |      |
| Affiliation<br>e.g. University of Toronto                                                                                                    | Show exact matches only Search Q                             |      |

3. If the search results contain 2 or more profiles that belong to you – make sure they do by checking the publications! - select them and *REQUEST TO MERGE AUTHORS*.

|   |   | <ul> <li>Show documents</li> </ul>                                                 | 3<br>View citation overview | Request to merge | Sort on:                               | Document count | (high-low)        |
|---|---|------------------------------------------------------------------------------------|-----------------------------|------------------|----------------------------------------|----------------|-------------------|
|   |   | Author                                                                             | Documents                   | h-index (j       | Affiliation                            | City           | Country/Territory |
|   | 1 | Watson, Jack Throck<br>Watson, J. Throck<br>Watson, J, Throck<br>Throck Watson, J. | 145                         | 41               | Michigan State University              | East Lansing   | United States     |
| • |   | View last title 🗸                                                                  |                             |                  |                                        |                |                   |
|   | 2 | Watson, Jack S.<br>Watson, J. S.<br>Watson, Jack                                   | 92                          | 12               | The University of Tennessee, Knoxville | Knoxville      | United States     |
|   |   | View last title 🗸                                                                  |                             |                  |                                        |                |                   |

- 4. Click on your name and verify that your details are correct, focus on: Is your name correct? Is your affiliation correct? Are your publications correct?
- 5. If there are any mistakes, select *EDIT PROFILE* to request corrections.

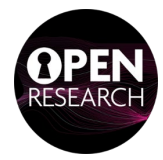

| This author profile is generated by Scopus Learn more XXXXXXXXX XXXXXX                                                                                                    |                  |
|----------------------------------------------------------------------------------------------------|------------------|
| <ul> <li>University of Lincoln, Lincoln, United Kingdom Show all author info</li> <li>57191258510 () () Connect to ORCID () Is this you? Connect to Mendeley 6.</li> </ul> | <u>raccount</u>  |
| 5.<br>Edit profile 🗘 Set alert 🔲 Save to list 😕 Potential author matches                                                                                                   | Export to SciVal |

- 6. Link your Scopus account to your ORCID selecting *CONNECT TO ORCID*. You will be redirected to the ORCID log-in page.
- 7. Log-in with your ORCID to authorize the connection, or register for an ORCID account if you haven't yet!

| Email or 16-dig<br>00000016/<br>example@ema<br>Password | Sign in<br>5747007<br>iil.com or 0000-0001-2345-6789                         | Create your ORCID iD<br>This is step 1 of 3<br>Per ORCID's terms of use, you may only register for an ORCID<br>iD for yourself. Already have an ORCID iD? Sign In<br>Perst name |  |
|---------------------------------------------------------|------------------------------------------------------------------------------|----------------------------------------------------------------------------------------------------|--|
| Forgot your                                             | SIGN IN                                                                      | Last name (Optional)                                                                                                    |  |
| Don't have ar                                           | n ORCID iD y 2 Register now                                                  | Primary email                                                                                                    |  |
| Don't have an                                           | n ORCID iD yer Register now<br>or<br>Access through your institution         | Primary email<br>Confirm primary email                                                                                                    |  |
| Don't have an                                           | or Access through your institution Sign in with Google Sign in with Facebook | Primary email<br>Confirm primary email<br>Additional email (Optional)                                                                                                    |  |

## Well done, your profile has been optimised! Now keep your profile up to date:

- Bookmark your Scopus Author Profile.
- Add a monthly calendar reminder to check your profile.

More guidance available at:

www.beta.elsevier.com/products/scopus/author-profiles?trial=true

Or contact openresearch@abdn.ac.uk

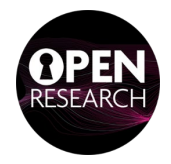